### Getting Started-Requesting an Account

**STEP 1:** Go to the RMI-SIR website at <u>https://afsas.safety.af.mil</u> for PRODUCTION or <u>https://sim.afsas.safety.af.mil</u> for SIMULATOR (Training Purposes Only)

STEP 2: Accept the US Department of Defense Warning Statement

**STEP 3:** Create Basic Account form will automatically appear if you do not have an account.

#### Complete steps 4-9 as shown

| Create Basic Account                                                                                                    |                                                                                                    |                                                                                        |  |  |  |  |  |  |
|----------------------------------------------------------------------------------------------------|----------------------------------------------------------------------------------------------------|----------------------------------------------------------------------------------------|--|--|--|--|--|--|
| Your Common Access Card (CAC) is not associated with an existing account.         Please complete this short form to create a limited account for ASAP Scoreboard access only and click the "Continue Creating Limited Account for Scoreboard Access Only" button.         RMI_SIMULATOR |                                                                                                    |                                                                                        |  |  |  |  |  |  |
| DoD ID *                                                                                                    | 123456789 ODD ID will populate                                                                     |                                                                                        |  |  |  |  |  |  |
| Last Name *<br>First Name *                                                                                                    |                                                                                                    | Step 4: Enter Last Name, First Name, MI                                                |  |  |  |  |  |  |
| Middle Name (optional)                                                                                                    |                                                                                                    |                                                                                        |  |  |  |  |  |  |
| Organization Tier 1 (optional)                                                                                                    | US Navy                                                                                            | Step 5: Select your branch of service                                                  |  |  |  |  |  |  |
| Organization Tier 2 *                                                                                                    | Naval Safety Center (N63393)                                                                       | 0                                                                                      |  |  |  |  |  |  |
| Office Symbol For Office<br>Symbol use SAFE                                                                                                    | SAFE e.g. SE, MXAA, SGPM<br>We think you work at [N63393/CTR] If this is incorrect, read the hover | Step 6: Enter your command information here (predictive text will help locate options) |  |  |  |  |  |  |
| Base (optional)                                                                                                    | Not located on a Government Installation                                                           |                                                                                        |  |  |  |  |  |  |
| Email Address (optional)                                                                                                    | <ul> <li>Step 7: Provide and confirm a valid email</li> <li>address</li> </ul>                     |                                                                                        |  |  |  |  |  |  |
| Confirm Email Address                                                                                                    | onfirm Email Address user@mail.mil                                                                 |                                                                                        |  |  |  |  |  |  |
| Motorcycle rider? *                                                                                                    | Yes ● No Step 8: Mark "Yes" or<br>'No" as applicable                                               | <b>Step 9:</b> Click "Create Account" to proceed                                       |  |  |  |  |  |  |
|                                                                                                    | Continue Creating Limited Account for Scoreboard Acco                                              | ess Only Create Account                                                                |  |  |  |  |  |  |

STEP 10: Complete contact information when prompted

**STEP 11:** Mark the Job Functions for position(s) held. (Common functions for RMI-SIR are SIB Member, Event Investigator and Unit Safety Representative)

## Requesting Account Continued

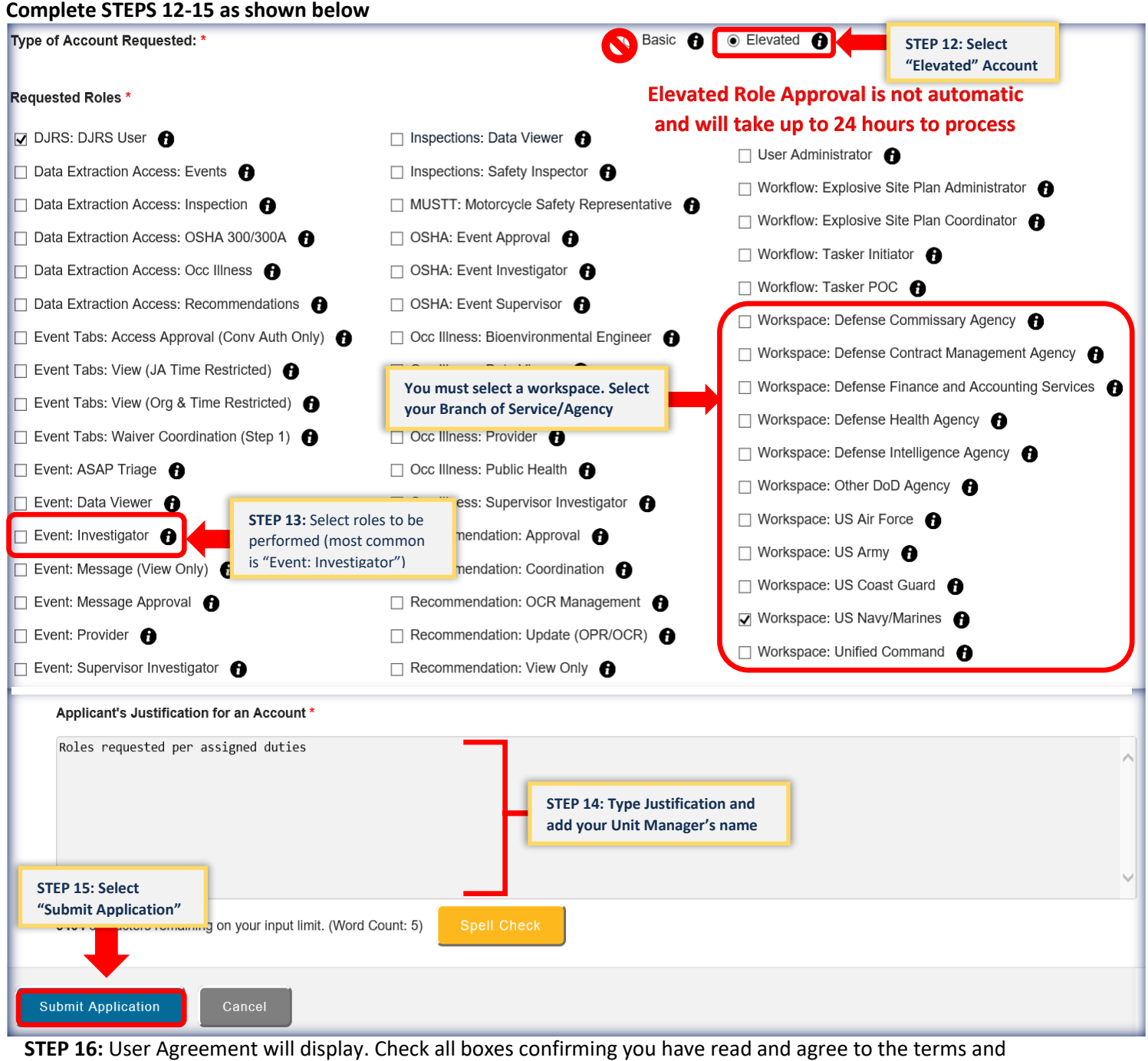

conditions. Click the blue "Continue to AFSAS" button. RMI Homepage will display. Requested role options will not appear until approved which may take up to 24 hours.

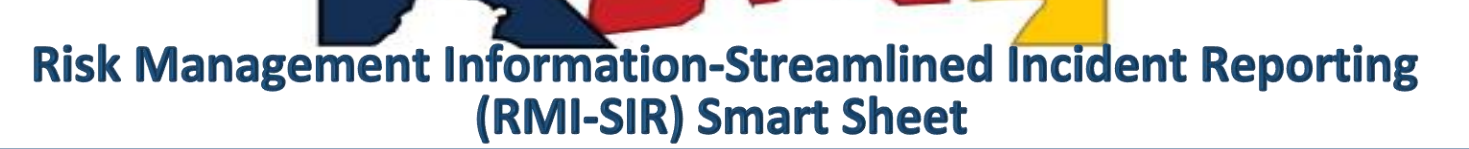

## **RMI-SIR Navigation**

#### **RMI-SIR Homepage**

|                   | Click RMI Log<br>Show left-har | o to Hide or<br>nd menu                   |                                                                       | E4; DiverJumper, Dirs<br>SAFETY DIVISION HQMC/SAFE                                                                                                    |
|-------------------|--------------------------------|-------------------------------------------|-----------------------------------------------------------------------|----------------------------------------------------------------------------------------------------|
| TO DO LIST        |                                | HOMEPAGE                                  |                                                                       | Time: 21 FEB 2020 2150(Z) 🖶 🗖                                                                                                    |
| CALENDAR          |                                | Left-hand menu navigation                 | Search Feedbacks ID                                                   |                                                                                                    |
| SAFETY            | <b>`</b>                       | Click to                                  |                                                                       | 25 NOV 2019: ANNUAL User logon SS CHALLENGE TH                                                                                                    |
| DIVE AND JUMP LOG | >                              | Access SIR G REVIEW NEAR LATE OR LATE     | E                                                                     | ACCESS information TION SYSTEMS INCLU                                                                                                    |
| PUBS & REFS       | >                              | QUICK MENU                                |                                                                       | THE CYBER AWARENESS CHALLENGE TO STAY UP-TO-DATE ON NEW CYB<br>ADDRESS THE REQUIREMENTS OUTLINED IN DOD 8570.01, AFSAS users<br>THEIR ANNUAL CYBER AWARENESS CHALLENCE COMPLETION CERTIFICAT                                                                                                    |
| ADMIN             | >                              | QUICK START                               | RECENTLY VIEWED                                                       | ACCESS TO AFSAS WILL BE RESTRICTED TO USERS WHO ARE CURRENT I<br>CHALLENGE TRAINING. AFSAS USERS WILL BE PROMPTED 60 DAYS PRIO                                                                                                    |
| FEEDBACK          | >                              | START FILE COLLECTION                     | RECENT FEEDBACKS                                                      | TRAINING. TO CHECK YOUR TRAINING STATUS, LOG INTO AFSAS AND NAV<br>ACCOUNT TRAINING RECORDS. THERE YOU WILL SEE FUTURE TRAINING<br>AWADENEES CHARLENGE AND A DUE DATE. TO CHEMICA COURSES CARDON                                                                                                    |
| HELP              | >                              | ENTER FEEDBACK                            |                                                                       | TRANSIERES GIALELING AND ADDRETE THE FORM. THEN SELECT 'DO YOU HA<br>CERTIFICATE TO UPLOAD?' AND UPLOAD THE CYBER AWARENESS CHALL                                                                                                    |
|                   | monu                           | CREATE DIVE LOG                           |                                                                       | AFSAS USERS WHO HAVE NOT COMPLETED THE TRAINING AND UPLOADE<br>WILL HAVE THEIR ACCOUNT(S) SUSPENDED IF THE CYBER AWARENESS TR                                                                                                    |
|                   | menu                           |                                           | ,                                                                     | Quick Menu Navigation                                                                                                    |
|                   | istrator                       |                                           |                                                                       |                                                                                                    |
|                   | quested<br>enu<br>r            | Quick Access to<br>create Feedback        |                                                                       | Control and party functions (and party functions (and party functio      |
|                   |                                | All active field thanked with a           | an asterisk (") in red font are required before submitting this page. | The lot of the second second s |
| 🚹 Номе 🕅 7 🕸      | LOGOUT                         | Accessibility/Section 508 Submit Feedback | Page Access History · AFSEC Web Page · AFSAS Version                  | Notice processes and units include processes on other AMAR Markov Revealer Amarkov Amarkov Amar                                                                                                    |

## **Event Investigation Homepage**

| EVENT INVESTIGATI                          | ON HOMEPAGE              |         |     |         |         |                                |         |         |        |          | Time: 2      | 3 SEP 2019 1329(Z |
|--------------------------------------------|--------------------------|---------|-----|---------|---------|--------------------------------|---------|---------|--------|----------|--------------|-------------------|
| Awaiting My Review                         |                          |         |     |         |         |                                |         |         |        |          |              |                   |
| My Investigations                          |                          |         |     |         |         | Filter investigations by class |         |         |        |          |              |                   |
| All Aviation Afloat                        | Ground Motor Vehicle     |         | _   |         |         | _                              | +       | _       |        |          |              |                   |
| 0                                          | · •                      |         | ALL | Class A | Class B | Class C                        | Class D | Class E | HAZARD | INCIDENT | SAFETY STUDY | FLAGWORDS         |
| Open                                       | Filter investigations    | Details | 12  | 4       | 0       | 7                              | 0       | 0       | 0      | 1        | 0            | 0                 |
| Closed Last Six Months                     | hy category              |         | 0   | 0       | 0       | 0                              | 0       | 0       | 0      | 0        | 0            | 0                 |
| All (Open & Closed Last                    | by outegoing             |         | 12  | 4       | 0       | 7                              | 0       | 0       | 0      | 1        | 0            | 0                 |
| Toxicology Tests Results                   | Pending (Last Two Years) |         | 0   | 0       | 0       | 0                              | 0       | 0       | 0      | 0        | 0            | 0                 |
| Location Data Withheld                     |                          |         | 0   | 0       | 0       | 0                              | 0       | 0       | 0      | 0        | 0            | 0                 |
| Near Message Release D                     | Date                     |         | 1   | 1       | 0       | 0                              | 0       | 0       | 0      | 0        | 0            | 0                 |
| Late (Overdue Message)                     |                          | Details | 11  | 3       | 0       | 7                              | 0       | 0       | 0      | 1        | 0            | 0                 |
| Last Message Rejected (                    | Open)                    |         | 0   | 0       | 0       | 0                              | 0       | 0       | 0      | 0        | 0            | 0                 |
| My Organization's Investigations           |                          |         |     |         |         |                                |         |         |        |          |              |                   |
| My Organization's (a below) Investigations |                          |         |     |         |         |                                |         |         |        |          |              |                   |
|                                            |                          |         |     |         |         |                                |         |         |        |          |              |                   |

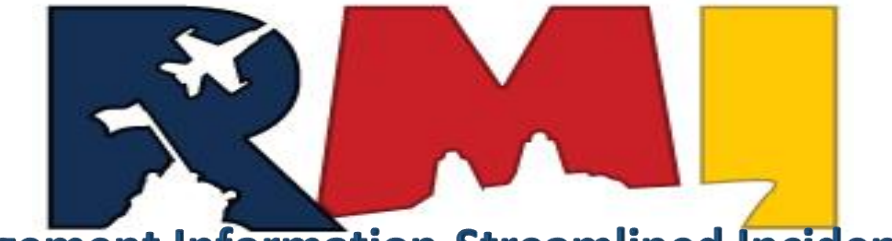

## Account Management

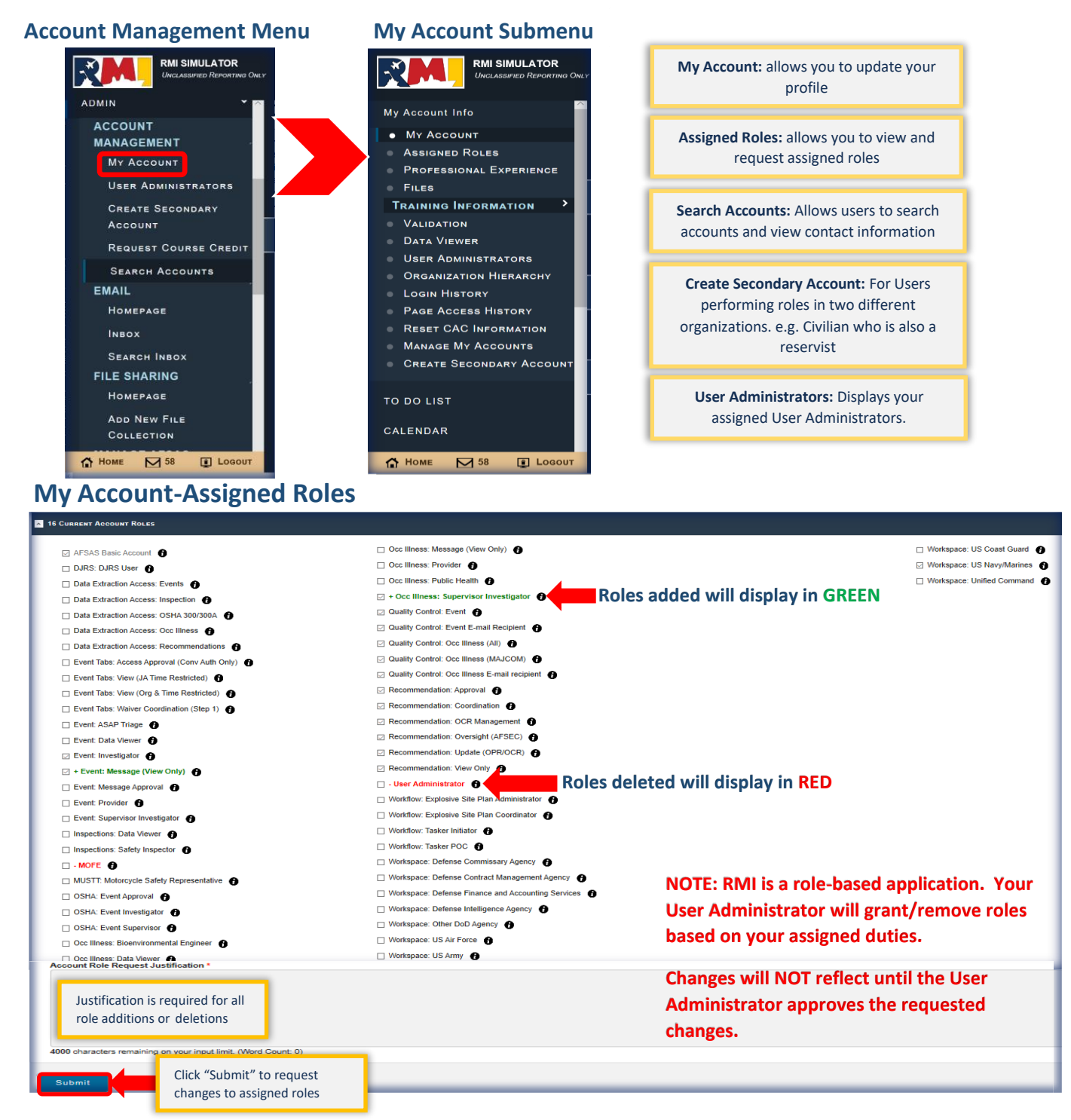

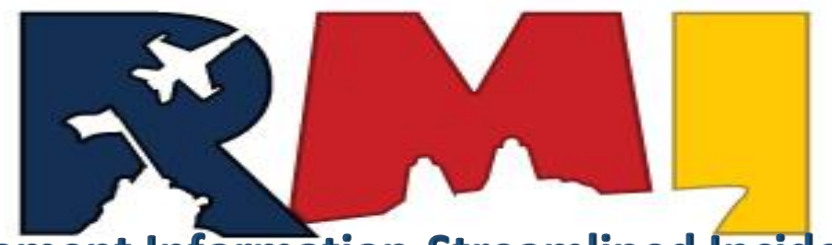

## Submitting Feedback

**STEP 1:** Click "Submit Feedback" on the left-hand menu or "Enter Feedback" from the Quick Menu, or the "Submit Feedback" link located at the bottom of the RMI Homepage

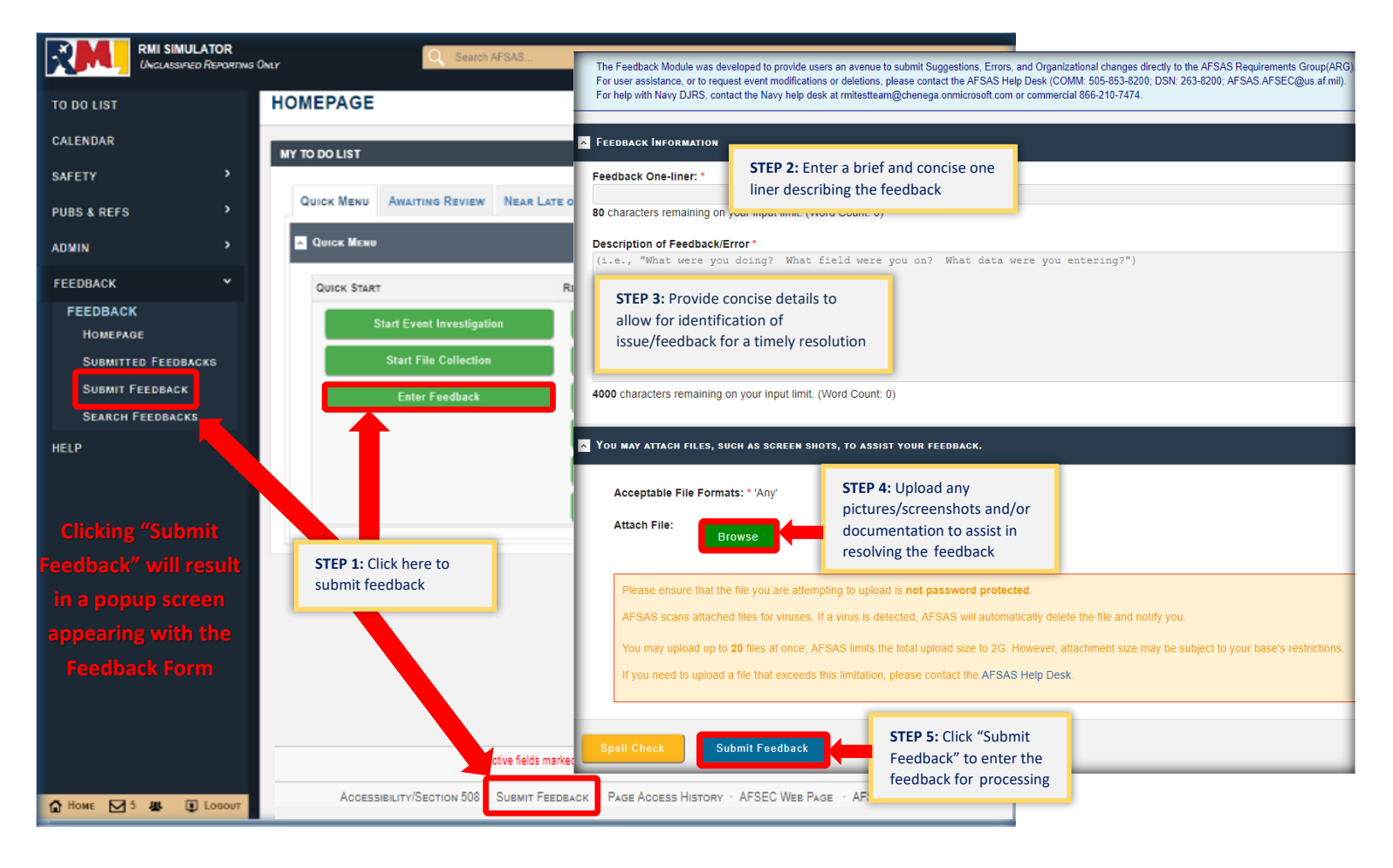

### **Risk Management Information (RMI) Help Desk**

- For additional information or assistance, contact the RMI Help Desk: Phone: (866) 210-7474 Email: rmitestteam@chenega.onmicrosoft.com
- **RMI Help Desk Hours of Operation:** Monday-Friday 0800-1600 Voicemails and emails received outside business hours will be responded to the next business day.
- RMI-SIR Production (LIVE) URL: https://afsas.safety.af.mil RMI-SIR Simulation (TRAINING ONLY) URL: https://sim.afsas.safety.af.mil

Help Files and User Guides More information, user guides and videos for using SIR can be found in the left-hand menu

|                                                                                                    |                                  | <b>R</b><br>TING ONLY |                                                       | Q Search AFSAS                                             |  |  |  |
|----------------------------------------------------------------------------------------------------|----------------------------------|-----------------------|-------------------------------------------------------|------------------------------------------------------------|--|--|--|
|                                                                                                    | TO DO LIST                       | ^                     | SIR Help Files-Draft - Please see "READ ME FIRST" PDF |                                                            |  |  |  |
|                                                                                                    | CALENDAR                         |                       | ACTIONS                                               | FILE NAME                                                  |  |  |  |
|                                                                                                    | ANALYTICS                        | >                     | ٩                                                     | Training_Catalog_READ_ME_FIRST19AUG19DRAFT.pdf             |  |  |  |
|                                                                                                    | SAFETY                           | `                     | ۹                                                     | RMI-SIR_Feedback_System_2019AUG16-Draft.pdf                |  |  |  |
|                                                                                                    | OCCUPATIONAL ILLNESS             | `                     | ٩                                                     | RMI-SIR_Class_C_Scenario_Guide_2019AUG16Draft.pdf          |  |  |  |
|                                                                                                    | DIVE AND JUMP LOG                | `                     | ٩                                                     | RMI-SIR_Account_Management2019AUG16Draft.pdf               |  |  |  |
|                                                                                                    | PUBS & REFS                      | `                     | ٩                                                     | RMI-SIR Navigation- Left-Hand Menu_Guide2019AUG16Draft.pdf |  |  |  |
| Getting Help - Link will provide                                                                                                    | ADMIN                            | `                     | ۹                                                     | to open the desired file                                   |  |  |  |
| information about RMI                                                                                                    | FEEDBACK                         | `                     | ٩                                                     | RMI-SIR_Preliminary_Message_Release_Guide_12MAR19_v1.4.pdf |  |  |  |
| Help Files and User Guides - Link will                                                                                                    | DEVELOPMENT                      | `                     | STEP 1: F                                             | or More Information,                                       |  |  |  |
| navigate to the help documentation<br>repository. User guides, help<br>information, and videos will be posted<br>in this location<br><b>DoD, AFSAS &amp; Naval Policies</b> - Link<br>will navigate to the list of DoD, Air<br>Force, Naval Policies | HELP                             |                       | click Help<br>User Guid                               | → Help Files and<br>les                                    |  |  |  |
|                                                                                                    |                                  |                       | ACTIONS                                               | FILE NAME                                                  |  |  |  |
|                                                                                                    | HELP FILES AND USER<br>GUIDES    |                       | ٩                                                     | RMI-SIR_Training_Video_Library_20190819.pdf                |  |  |  |
|                                                                                                    | DOD POLICIES                     |                       | ۹                                                     | RMI-SIR_Feedback_System_22_Aug_19.mp4                      |  |  |  |
|                                                                                                    | AFSAS POLICIES<br>NAVAL POLICIES | ~                     | ٩                                                     | RMI-SIR_User_Administration_21_Aug_19.mp4                  |  |  |  |